# MPORTANT NOTE:

- •This Outdoor Unit (CAY) is configured to match with Standard Profile (EVY) indoor unit.
- Re-configuration is required, to match this unit with Low Profile (ELY) Indoor Unit, as follows:

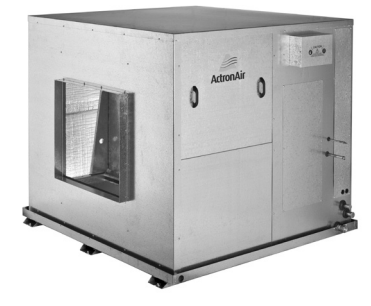

**INDOOR UNIT (Standard Profile)** 

# **Configuration Procedure:**

- 1. After powering-up the Control Interface, the main screen will be displayed.
- 2. Follow the configuration below.

Main Menu → A. On/Off Unit → G. Service → Ga. Change Language → Gf. Service settings

- 3. Press the " @ " Button and enter the Service Password (7378) in order to access service settings.
- 4. Press the " 🖉 " Button, the screen "Thermoregulation Gfc1" will be displayed.
- 5. Press the "  $\oplus$  " Button to scroll down to "S. Configuration Gfc12" and press the "  $\oplus$  " Button.

# Notes:

- The cursor " I will appear next to "CAY".
- All user settings will be LOST if the Unit Series / Unit Model is changed.
- Ensure that settings are noted down for re-configuration.

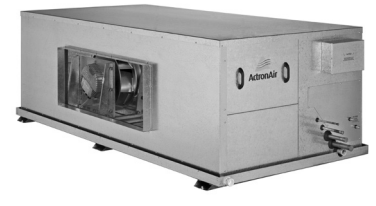

**INDOOR UNIT (Low Profile)** 

| $\bigtriangleup$ | 10:20 Unit:              | Unit OFFbyKEY | Ŷ |
|------------------|--------------------------|---------------|---|
| ۲                | Room T. :<br>Supply T. : | 22.8°C<br>C   | 십 |
| G                | Comp 🛇 🛇                 | Rev VIv 🛇 🛇   | Ŷ |

| $\triangle$ | Service menu Gf                          | Ŷ |
|-------------|------------------------------------------|---|
| ۲           | d. Working log<br>e. Communicate config. | 십 |
| G           | f. Service settings                      | Ŷ |

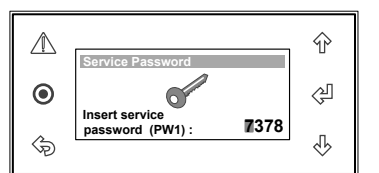

| $\triangle$ | Thermoregulation                                                   | Gfc1                              | Ŷ                            |
|-------------|--------------------------------------------------------------------|-----------------------------------|------------------------------|
| ۲           | Room Temperature<br>Setpoint :<br>Dead band :<br>Cool Prop. band : | 22.0°C<br>1.0°C<br>1.5°C<br>1.5°C | Ŷ                            |
| (j)         | Integral Time :                                                    | 300s                              | $\langle \mathbf{r} \rangle$ |

| $\triangle$ | S. Configuration Gfc12                                    | Ŷ                  |
|-------------|-----------------------------------------------------------|--------------------|
| ۲           | Unit Series :<br>CAY<br>Unit Model :<br>CAY500T / EVY500T | Ŷ                  |
| \$          | Variations : D                                            | $\hat{\mathbb{Q}}$ |

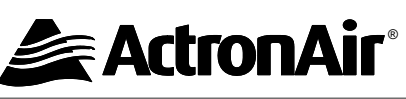

6. Press the "إلى" Button twice to access "Unit Model" selections.

# EXAMPLE:

Unit Model combination with Standard Profile Indoor Unit: "CAY500T/ EVY500T"

7. Keep pressing the "  $\Uparrow$  " Button until you get into the model of your Low Profile Indoor Unit.

### EXAMPLE:

Unit Model combination with Low Profile Indoor Unit : "CAY500T/ ELY500T"

8. Press the " (2" Button to lock-in the "Unit Model".

### NOTES:

- The cursor " 📕 " will appear and blink on the second Variation code.
- "D" is the default setting and cannot be changed.
- 9. Check the rating label to confirm if the system has variation code. Ensure this variation code is also configured in the control interface.

## EXAMPLE:

50kW OD Unit with 3Ph Sequence Relay (Variation W) CAY500T-TA-KW

10. Press the " 🗇 " Button to complete the unit configuration.

| <br>⊙ | S Configuration Gfc12<br>Unit Series :<br>CAY | 순 승 |
|-------|-----------------------------------------------|-----|
| (j)   | Variations : D                                | Ŷ   |

| $\triangle$ | S. Configuration Gfc12                                    | Ŷ   |
|-------------|-----------------------------------------------------------|-----|
| ۲           | Unit Series :<br>CAY<br>Unit Model :<br>CAY500T / ELY500T | \$J |
| Þ           | Variations : D                                            | \$  |

| $\triangle$ | S. Configuration Gfc12                                    | Ŷ                  |
|-------------|-----------------------------------------------------------|--------------------|
| ۲           | Unit Series :<br>CAY<br>Unit Model :<br>CAY500T / ELY500T | Ŷ                  |
| \$          | Variations : D                                            | $\hat{\mathbb{Q}}$ |

| $\triangle$ | S. Configuration Gfc12                                    | Ŷ |
|-------------|-----------------------------------------------------------|---|
| ۲           | Unit Series :<br>CAY<br>Unit Model :<br>CAY500T / ELY500T | Ŷ |
| \$          | Variations : D W -                                        | Ŷ |

| $\triangle$ | Service menu Gfc                           | Ŷ                  |
|-------------|--------------------------------------------|--------------------|
| ۲           | a. Working hour set<br>b. Probe adjustment | Ŷ                  |
| Þ           | c. Thermoregulation                        | $\hat{\mathbb{Q}}$ |